## AtermIW50/D を WindowsMe でお使いのお客様へ

2000年9月

【対応機種】 AtermIW50/D
【著作権者】 日本電気株式会社
【対象ユーザ】 上記の AtermIW50/D をご使用のお客様
【転載条件】 転載禁止

## パソコンからのセットアップ

らくらくウィザードのインストールを行います。

- 1. WindowsMe を起動する。 他のプログラムが、データポートを使用している場合は、 それらを終了させてください。
- 2. 「サポートユーティリティ集」の CD-ROM をセットする。
- 3. Windows の [ スタート ] ボタンをクリックし、[ ファイル名を指定して実行 ] を選択する。
- 4. 名前の欄に下記のように入力する。 A¥Iw50¥W5Setup.exe (AはCD-ROMドライプ名)
- 5. [OK]ボタンをクリックする。
- 6. 画面の指示に従って、インストールを行う。 インストール終了後は、CD-ROM を取り出してください。

なお、インストールの際にはお使いの装置に添付されているマニュアルの「らくらくウィザードをインストール する」を参照して下さい。

AtermIW50 ワイヤレスセットでは、

マニュアル「はじめにお読み下さい」の3項パソコン設定・インターネット設定

AtermIW50 ワイヤレスセット 3 では

マニュアル「AtermIW50 取扱説明書」の3 - 2項 Windows98 / Windows95 / WindowsNT4.0 をご利用の方 をそれぞれ参照して下さい。